<sup>奄美しまめぐり</sup>割

# 旅クーポンのご案内【STEP123】

- 1. ご旅行前【LINEお友達登録】
- 2. ご旅行前【旅クーポン取得(ご出発9日前~5日前)】
- 3. 旅クーポン取得の分配【同行者へ旅クーポンを分ける】
- 4. ご旅行中【旅クーポンを利用する】
- 5. ご旅行中【QRコードが読み取れない場合】

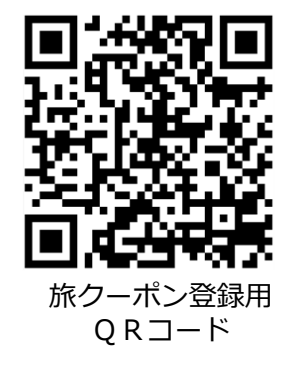

※QRコードはデンソーウェーブの商標登録です

#### 1.ご旅行前【LINEお友達登録】

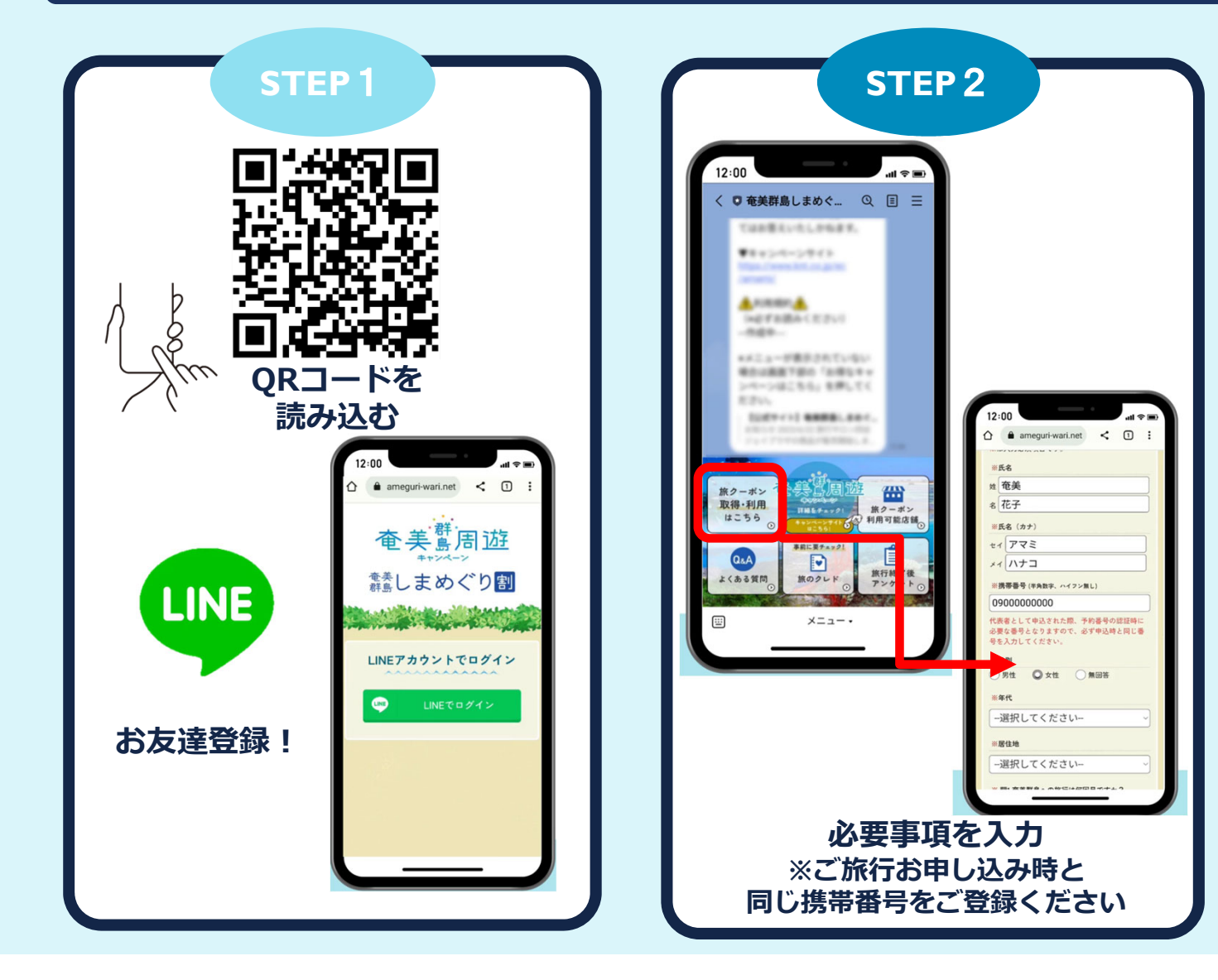

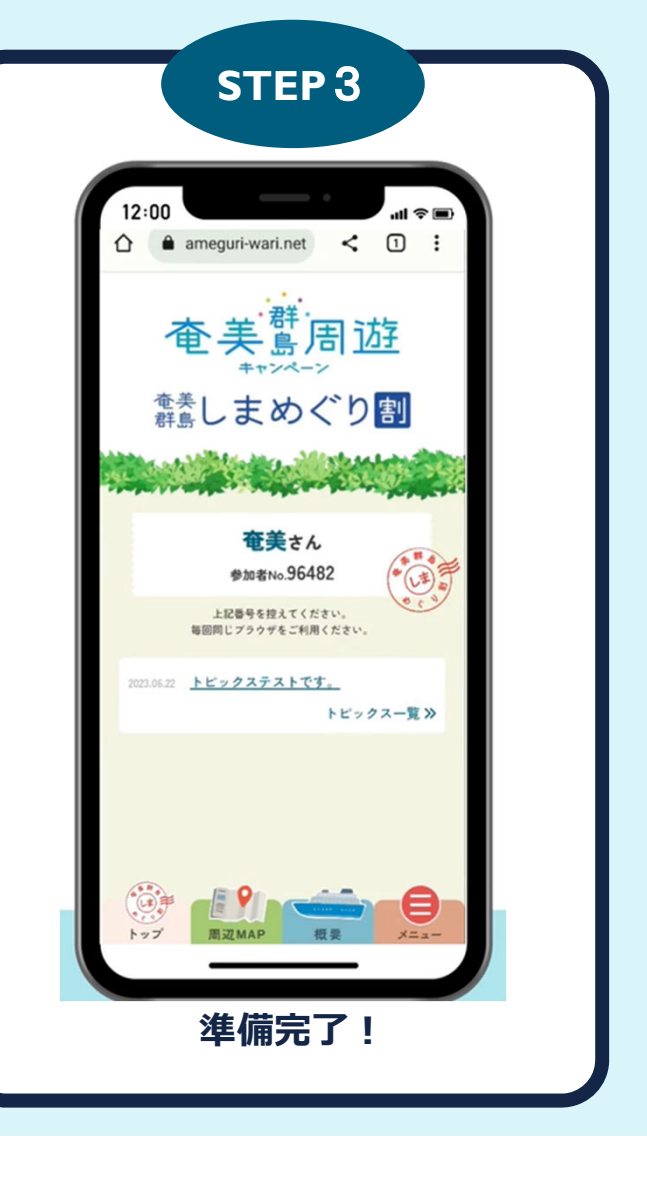

#### 2.ご旅行前【旅クーポン取得(ご出発9日前~5日前)】

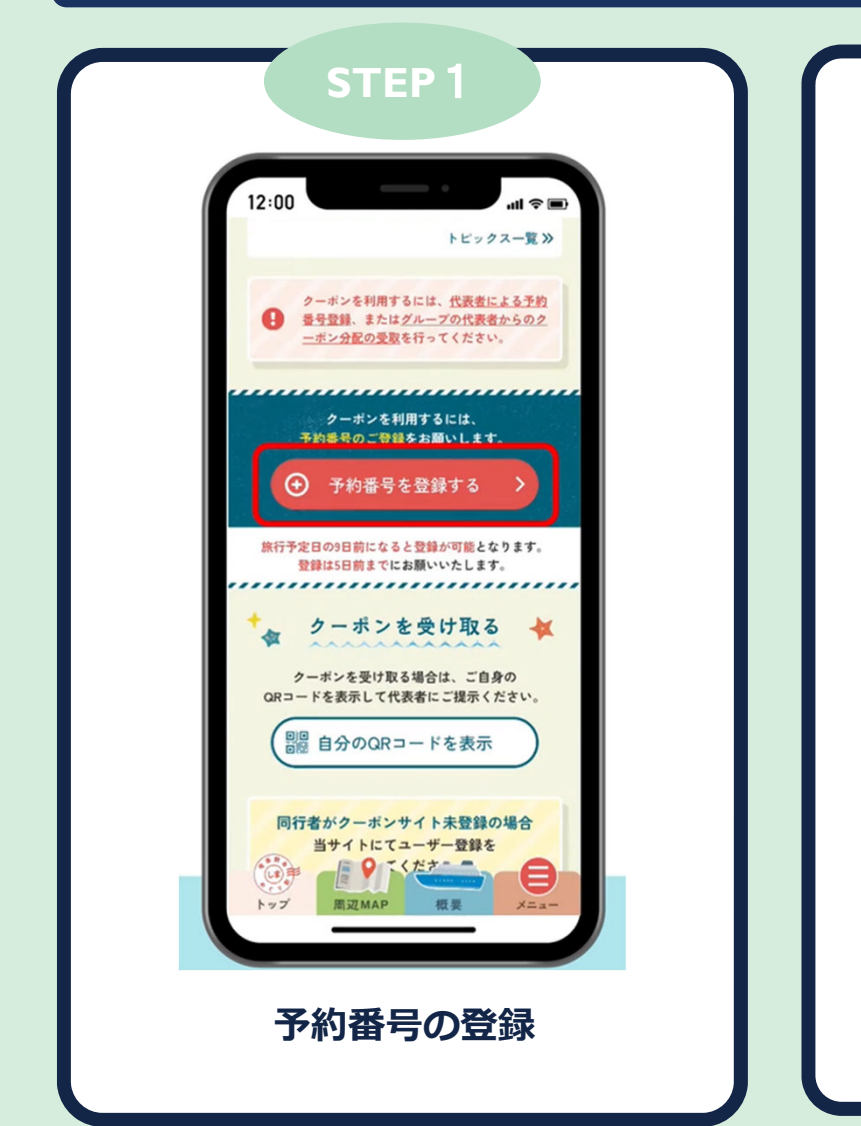

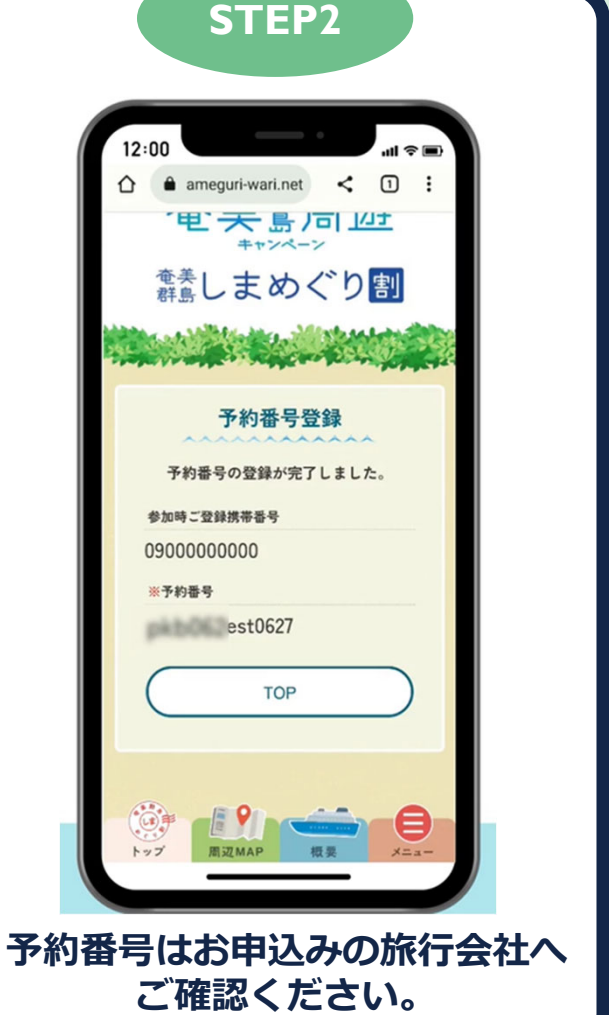

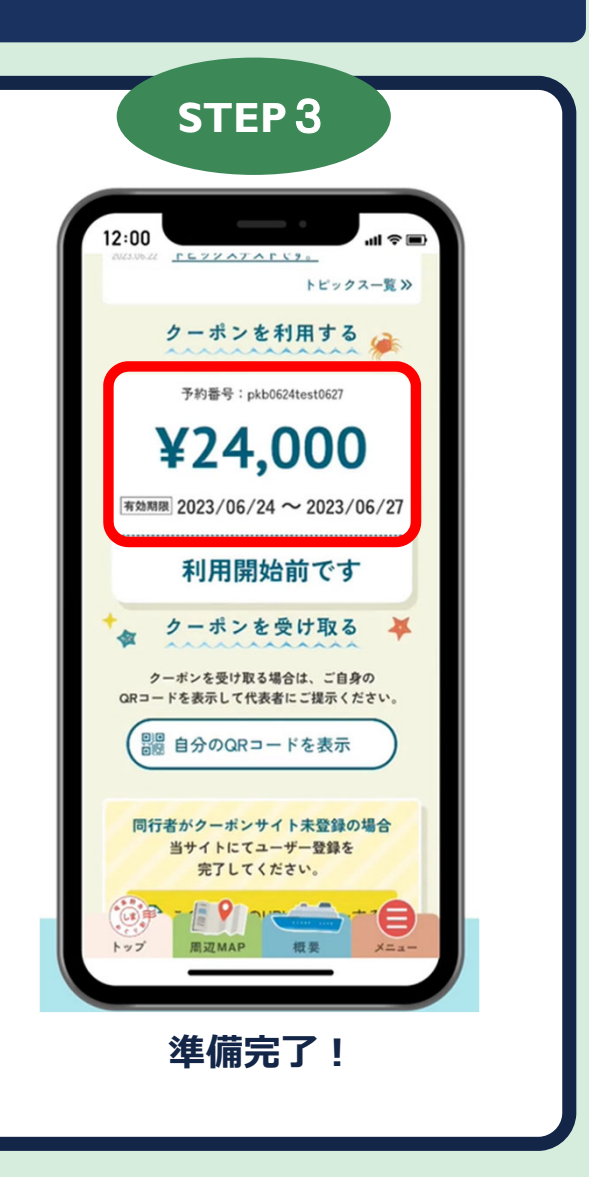

### 3.旅クーポン取得の分配【同行者へ旅クーポンを分ける】

| <section-header><text></text></section-header> | Prese     12:00     12:00     12:00     12:00     12:00     12:00     12:00     12:00     12:00     12:00     12:00     12:00     12:00     12:00     12:00     12:00     12:00     12:00     12:00     12:00     12:00     12:00     12:00     12:00     12:00     12:00     12:00     12:00     12:00     12:00     12:00     12:00     12:00     12:00     12:00     12:00     12:00     12:00     12:00     12:00     12:00     12:00     12:00     12:00     12:00     12:00     12:00     12:00     12:00     12:00     12:00     12:00     12:00     12:00 <t< th=""><th>STEP3<br/>12:00<br/>12:000</th></t<> | STEP3<br>12:00<br>12:000 |
|------------------------------------------------|----------------------------------------------------------------------------------------------------|----------------------------------------------------------------------------------------------------|
| <complex-block></complex-block>                | ・ クーボンを受け取る ・<br>・<br>・<br>・<br>・<br>・<br>・<br>・<br>・<br>・<br>・<br>・<br>・                                                                                                    | 2000                                                                                                    |

## 4.ご旅行中【旅クーポンを利用する】

| STEP 1                                                                                                    | STEP 2                                                                            | STEP 3                                                                          |
|----------------------------------------------------------------------------------------------------|-----------------------------------------------------------------------------------|---------------------------------------------------------------------------------|
|                                                                                                    | 12:00<br>atl マヨ<br>クーボンを利用する<br>所持クーボン残高                                          | 12:00<br>▲ ameguri-wari.net < ① :<br>利用完了                                       |
| 12:00<br>クーボンを打用する<br>チャド音号: pkkol24eextol27<br>¥14,000<br>短期間 2023/06/23 ~ 2023/06/27<br>利用する                                                                                                    | 予約番号:pkb0624test0627<br><b>¥14,000</b><br>- ポン利用金額                                | クーボンの利用が完了しました。<br>¥1,00(利用済み)                                                  |
| (m=+19-9-#kalist)         ####79-#16 Sim (だだい)         10m=+F####Kotx3ki:5565##         20m=+K###Kotx3ki:5562##         20m=+K##Kotx3ki:5562##         20m=+K##Kotx3ki:5562##         20m=+K#Kotx3ki:5562##         20m=+K#Kotx3ki:5562## | *ご希望のクーボン利用金額<br>1000 円<br>*購入金額をご確認いただき、購入金額内で<br>クーボン利用金額をご入力ください。<br>入力内容を確認する | 利用コード<br>00031<br>ご利用日時<br>2023/06/23 19:01:21<br>上記クーボン金額が<br>所持クーボンより減額されました。 |
| ご利用の店舗にて「利用する」<br>よりQRコードを読込む                                                                                                    | ご利用金額を入力し<br>「入力内容を確認する」をタップ                                                      | ビジョン 「「「「「」」」         ・・・・・・・・・・・・・・・・・・・・・・                                    |

### 5.ご旅行中【QRコードが読み取れない場合】

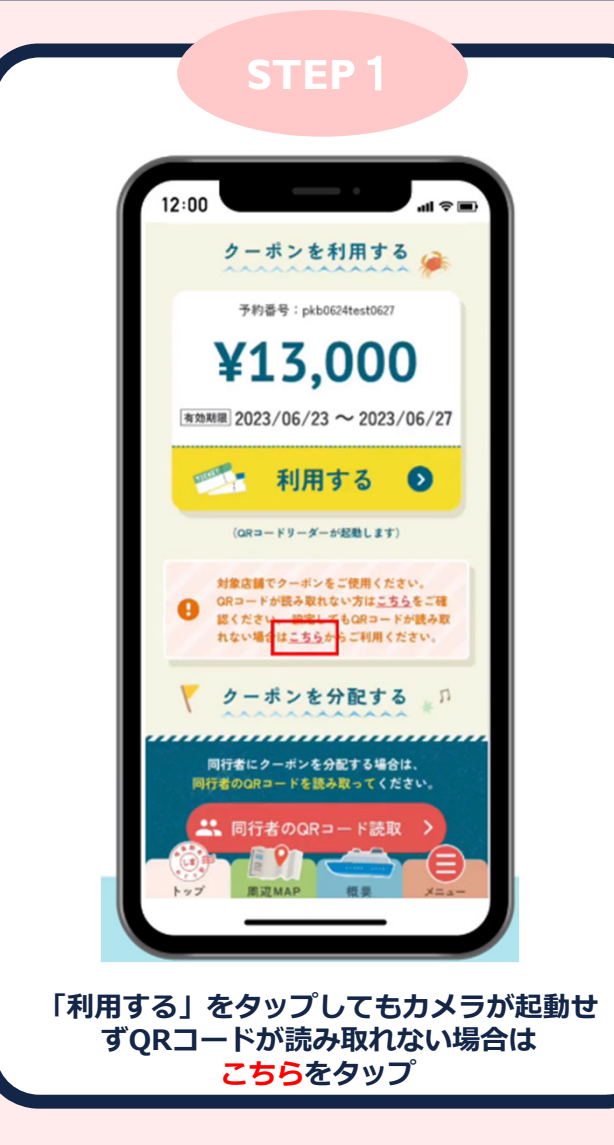

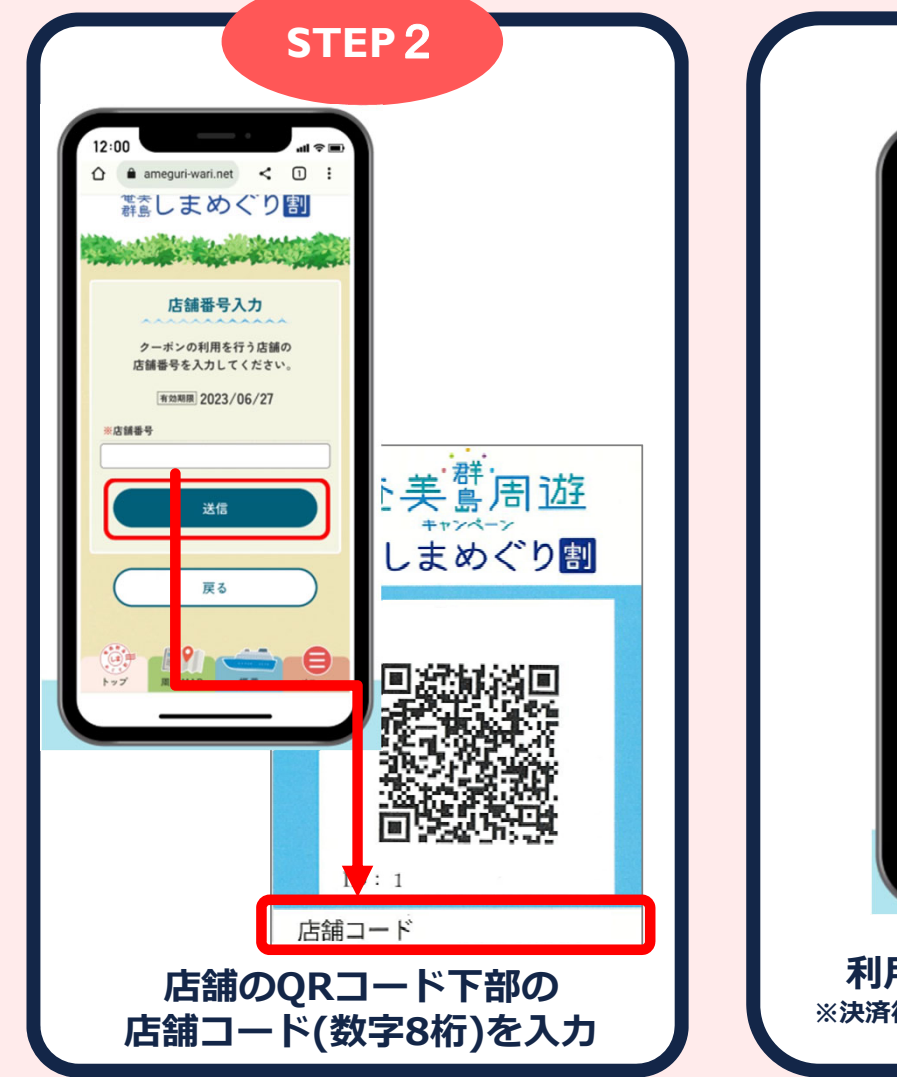

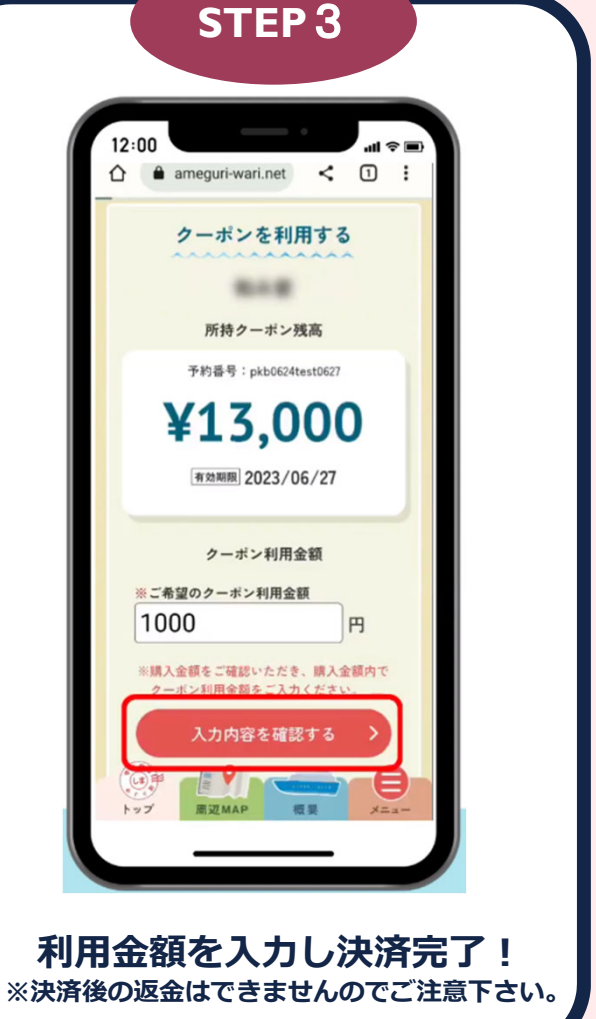